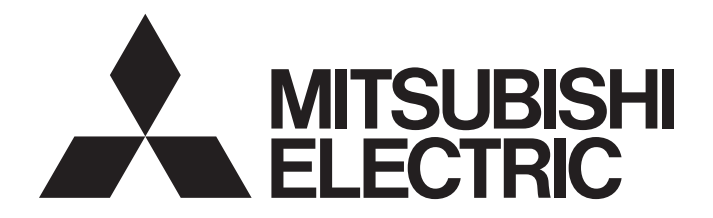

Programmable Controller

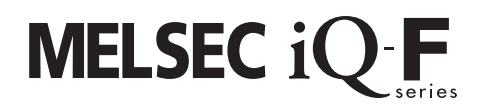

Quick Connection Guide Simple CPU Communication Function KEYENCE CORPORATION KV Series

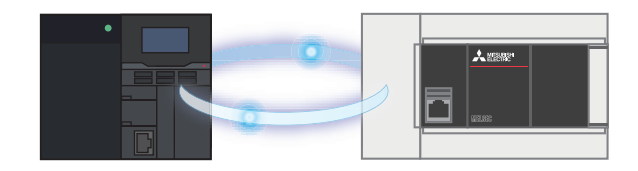

## INTRODUCTION

This manual describes the setting procedure for connecting the FX5 CPU module and the KV series module manufactured by KEYENCE CORPORATION using the simple CPU communication function and the operation check method.

This manual describes the connection procedure until the connection is established. This manual does not describe the operation other than the connection procedure, installation, and device functions and specifications. Please read this manual and the relevant manuals or consult the product manufacturer and fully understand the specifications before attempting to use the product.

## Safety guidelines

- · Before using this product described in this manual, read this manual.
- This product has been manufactured as a general-purpose part for general industries, and has not been designed or manufactured to be incorporated in a device or system used in purposes related to human life.
- Before using the product for special purposes such as nuclear power, electric power, aerospace, medicine, or
  passenger movement vehicles, consult Mitsubishi Electric.
- This product has been manufactured under strict quality control. However when installing the product where major accidents or losses could occur if the product fails, install appropriate backup or failsafe functions in the system.
- · For design precautions and wiring precautions, read safety precautions described in the relevant manuals.

### Note

- If in doubt at any stage during the installation of the product, always consult a professional electrical engineer who is qualified and trained in the local and national standards. If in doubt about the operation or use, please consult the nearest Mitsubishi Electric representative.
- Since the examples indicated by this manual, technical bulletin, catalog, etc. are used as a reference and do not guarantee operation, please use the product after confirming for yourself the function and safety of the device and machine.
- The content, including specifications, in this manual may be changed for improvement without notice.
- For devices other than those manufactured by Mitsubishi Electric described in this manual, please acquire
  manuals and check the safety precautions and descriptions.
- The information in this manual has been carefully checked and is believed to be accurate; however, if you have noticed a doubtful point or a doubtful error, please contact your local Mitsubishi Electric representative. When doing so, please provide the manual number given at the end of this manual.

# CONTENTS

| INTRODUCTION                | 1  |
|-----------------------------|----|
| CONTENTS                    | 2  |
| RELEVANT MANUALS            | 3  |
| 1. OVERVIEW                 | 4  |
| 1.1 Applicable Devices      | 4  |
| 1.2 System Configuration    | 5  |
| 2. SETTINGS FOR THE KV-8000 | 6  |
| 2.1 Parameter Setting       | 6  |
| 3. SETTINGS FOR THE FX5U    | 8  |
| 3.1 Parameter Setting       | 8  |
| 4. OPERATION CHECK          | 10 |
| 4.1 Operation Example       | 10 |
| 4.2 Check method            | 10 |
| REVISIONS                   | 12 |
| WARRANTY                    | 12 |
| TRADEMARKS                  | 12 |

# **RELEVANT MANUALS**

The following lists the relevant manuals. Please download those manuals from the website of each manufacturer.

### Mitsubishi Electric

| Manual name                                                | Manual number |
|------------------------------------------------------------|---------------|
| MELSEC iQ-F FX5S/FX5UJ/FX5U/FX5UC User's Manual (Hardware) | SH-082452ENG  |
| MELSEC iQ-F FX5 User's Manual (Application)                | JY997D55401   |
| MELSEC iQ-F FX5 User's Manual (Ethernet Communication)     | JY997D56201   |
| GX Works3 Operating Manual                                 | SH-081215ENG  |

### ■ KEYENCE CORPORATION

| Manual name                                     | Manual number |
|-------------------------------------------------|---------------|
| KV-8000 Series User's Manual                    | -             |
| KV STUDIO Ver.11 User's Manual                  | -             |
| KV-EP21V/8000 (A)/7500/5500/NC1EP User's Manual | -             |

# 1. OVERVIEW

An FX5 CPU module is connected with a KV series module manufactured by KEYENCE CORPORATION using the simple CPU communication function.

The simple CPU communication function communicates the specified device data at a specified timing just by setting simple parameters from GX Works3. Assign an IP address to the FX5 CPU module and KV series module and set the communication destination and device in the simple CPU communication setting of GX Works3.

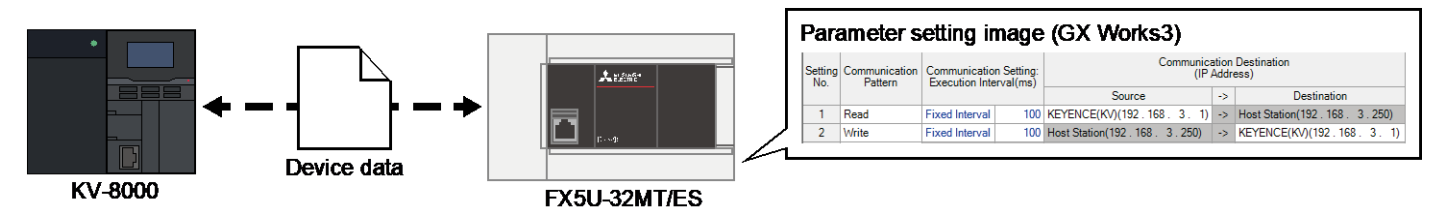

### 1.1 Applicable Devices

The following table lists the devices that support the simple CPU communication function described in this manual.

| Manufacturer        | Applicable device                                                          |  |  |  |  |
|---------------------|----------------------------------------------------------------------------|--|--|--|--|
| Mitsubishi Electric | FX5U CPU module<br>FX5UC CPU module<br>FX5UJ CPU module<br>FX5S CPU module |  |  |  |  |
| KEYENCE CORPORATION | KV series                                                                  |  |  |  |  |

## 1.2 System Configuration

(1) (4) (2) (3) • IP address:

In this manual, the following system configuration is used as an example.

IP address: 192.168.3.1

192.168.3.100

IIP address: 192.168.3.250

|     | Manufacturer        | Device/Software                                  | Model                                                                                           |
|-----|---------------------|--------------------------------------------------|-------------------------------------------------------------------------------------------------|
| (1) | KEYENCE CORPORATION | KV series                                        | KV-8000                                                                                         |
| (2) | -                   | Configuration personal computer (OS: Windows 10) | -                                                                                               |
| (3) | -                   | Switching hub                                    | -                                                                                               |
| (4) | Mitsubishi Electric | FX5 CPU module                                   | FX5U-32MT/ES<br>Serial number: 17X**** or later<br>Firmware version: 1.210 or later             |
| -   | Mitsubishi Electric | Engineering software                             | GX Works3<br>Version: 1.065T or later<br>(In this manual, Ver.1.085P is used as an<br>example.) |
| -   | KEYENCE CORPORATION | Programming support software                     | KV STUDIO                                                                                       |

#### Point

- · Set the IP addresses of devices so that they are all on the same network.
- Available functions and settings differ depending on the device used or software version, thus the product • with the version described in this chapter must be used. The setting procedure or setting windows may differ from those in this manual depending on the product version used. In such a case, refer to the relevant manuals of each manufacturer and software help.

# 2. SETTINGS FOR THE KV-8000

Set the parameters of the KV-8000 using KV STUDIO (programming support software) manufactured by KEYENCE CORPORATION.

### 2.1 Parameter Setting

#### Point

- · Check that the RUN-PRG Selector Switch of the PLC is in the RUN state.
- · No ladder program for communications is required.

| New project Project name( <u>N) </u>                                                                                                    | ×<br>PLC model( <u>K)</u><br>KV-8000 ~                                                                                                    | 1. | From the KV STUDIO menu, select [File] $\rightarrow$ [New project]. Set the applicable model, any project name, and project save location, and click the [OK] button.                                 |
|----------------------------------------------------------------------------------------------------|----------------------------------------------------------------------------------------------------|----|----------------------------------------------------------------------------------------------------|
| Position( <u>P)</u>                                                                                                    | Refer(S)                                                                                                    |    |                                                                                                    |
| Comment( <u>C</u> )                                                                                                    | OK Cancel                                                                                                    |    |                                                                                                    |
| Init Editor - Edit mode         Image: Edit(E) Convert(P) View(Y) Option(Q) Window(W) He         Image: Edit(E) Convert(P) View(Y) Option(Q) Window(W) He         Image: Edit(E) Convert(P) View(W) Option(Q) Window(W) He         Image: Edit(E) Convert(P) View(W) Option(Q) Window(W) He         Image: Edit(E) Convert(P) View(W) Option(Q) Window(W) He         Image: Edit(E) Convert(P) View(W) Option(Q) Window(W) He         Image: Edit(E) Convert(P) View(W) Option(Q) Window(W) He         Image: Edit(E) Convert(P) View(W) Option(Q) Wi | P(H)<br>nit a<br>elect unit(1) Setup unit(2)  <br>112 €<br>112 €<br>1 | 2. | From the KV STUDIO menu, select [Tool] →<br>[Unit Editor].<br>Drag and drop the power unit to the unit editor<br>window in accordance with the system<br>configuration, and double-click the KV-8000. |

| Unit Editor - Edit mode                                                                                                    |                         |                                          |                    | – 🗆 X                          |
|----------------------------------------------------------------------------------------------------|-------------------------|------------------------------------------|--------------------|--------------------------------|
| File(E)     Edit(E)     Convert(E)       Image: Second second se | 2) View( <u>V</u> )<br> | Option( <u>O)</u><br>1117 111 1111 11111 | Window( <u>W</u> ) | Help( <u>H</u> )<br>💼 🔜 🔧 🏣 💡  |
|                                                                                                    |                         |                                          | ^                  | Unit #                         |
| Width:110mm                                                                                                    | KV-P                    | JI KV-                                   | 8000               | Select unit(1) Setup unit(2)   |
| Height:90mm<br>Depth:115mm                                                                                                    |                         |                                          |                    | 🏗 📮 🖂 🖼 📷 🏪 📑 🔣 [0] KV-8000    |
| Curr. Cons.:400mA                                                                                                    |                         |                                          |                    | Setting metho Fixed IP addre ^ |
| Weight:640g                                                                                                    |                         |                                          |                    | IP address 192.168.3.1         |
|                                                                                                    |                         | 5                                        | 130000             | Subnet mask 255.255.255.0      |
|                                                                                                    |                         |                                          | -33915             | Default gateway 0.0.0.0        |
|                                                                                                    |                         |                                          |                    | DNS server 0.0.0.0             |
|                                                                                                    |                         |                                          |                    | Receive timeo 10 V             |
|                                                                                                    |                         |                                          | v                  | Base                           |
| <                                                                                                    |                         |                                          | >                  |                                |
| Message                                                                                                    |                         |                                          |                    | <b>д</b>                       |
| Process                                                                                                    | Row                     | No.                                      | Code               | Message                        |
|                                                                                                    |                         |                                          |                    |                                |
| H + + H Message                                                                                                    |                         |                                          | <                  | >                              |
|                                                                                                    |                         | E                                        | ditor Lir          | ne:1. Col:2 OK Cancel Apply    |

**4.** In the [Setup unit(2)] tab, set the IP address and subnet mask of the KV-8000.

IP Address: 192.168.3.1 Subnet Mask: 255.255.255.0 (default)

**5.** Click [Apply] to save the settings.

6. Connect the configuration personal computer with the PLC. From the KV STUDIO menu, select [Monitor/Simulator] → [PLC transfer → monitor mode]. Select the transfer item and click the [Execute] button.

# 3. SETTINGS FOR THE FX5U

Set the parameters of the MELSEC iQ-F series FX5U CPU module using GX Works3.

## 3.1 Parameter Setting

| New       ×         Series       Image         Iype       Image         Mode       ✓         Program Language       Image         OK       Cancel                                                                                                    | <ol> <li>From the GX Works3 menu, select [Project] →<br/>[New]. Set the series and model, and click the<br/>[OK] button.</li> </ol>                                                                                                    |
|----------------------------------------------------------------------------------------------------|----------------------------------------------------------------------------------------------------|
| Module Parameter Ethernet Port       Setting lann         Setting hum List       Setting lann         Import the Setting       Import the Setting         Import the Setting       Import Mode Setting         Import the Setting       Import Mode Setting       Import Mode Setting         Import the Setting       Import Mode Setting       Import Mode Setting         Import the Setting       Import Setting       Import Mode Setting                                                                                                    | <ul> <li>2. In [Navigation], select [Parameter] → [FX5UCPU]<br/>→ [Module Parameter] → [Ethernet Port] → [Basic<br/>Settings].</li> <li>3. Set the IP address and subnet mask of the FX5U<br/>CPU module.</li> <li>IP Address: 192.168.3.250<br/>Subnet Mask: 255.255.255.0</li> </ul> |
| Module Parameter Ethemet Port         Setting Item 10         Setting Item         Setting Item         Setting Item         Setting Item 10         Setting Item 10         Setti | <ol> <li>Select [Application Settings].</li> <li>Set "Use" for "To Use or Not to Use Simple Communication".</li> <li>Double-click "<detailed setting="">" of "Simple CPU Communication Setting".</detailed></li> </ol>                                                                 |

| Later   | em<br>ncy Time           |                | 0 5 (0     | s to 255s) | Communic<br>Show All | cation           | Destination Filter               |
|---------|--------------------------|----------------|------------|------------|----------------------|------------------|----------------------------------|
| Setting | Communication<br>Pattern | Communication  | n Setting: |            | Commu                | nicati<br>(IP Ad | on Destination<br>dress)         |
| 140.    | 1 daem                   | Execution mac  | rvai(ma)   | Source     | e                    | ->               | Destination                      |
| 1       | Read                     | Fixed Interval | 100        | Please set |                      | ->               | Host Station(192 . 168 . 3 . 250 |
| 2       |                          |                |            |            |                      | ->               |                                  |

#### <Setting No.1>

| Communication Destination Setting $\times$ |                    |  |  |  |  |  |
|--------------------------------------------|--------------------|--|--|--|--|--|
| Item                                       | Setting            |  |  |  |  |  |
| IP Address Input Format                    | DEC                |  |  |  |  |  |
| Device Type                                | KEYENCE(KV series) |  |  |  |  |  |
| IP Address                                 | 192.168.3.1        |  |  |  |  |  |
| TCP/UDP                                    | UDP                |  |  |  |  |  |
| Port No.                                   | 5000               |  |  |  |  |  |
| Host Station Port No.                      | 5570               |  |  |  |  |  |
| Options(Hexadecimal)                       |                    |  |  |  |  |  |
|                                            |                    |  |  |  |  |  |
|                                            | OK Cancel          |  |  |  |  |  |

**Bit Device** 

100 115 -> X

16 R

7. Select the communication pattern of Setting No.1.

Communication Pattern: Read

- 8. Click the [...] button of "Source" of "Communication Destination".
- 9. Set each item on the "Communication Destination Setting" window as follows.

Device Type: KEYENCE(KV series) IP Address: 192.168.3.1 Host Station Port No.: 5570

**10.** Click the [OK] button.

**11.** Set the devices that are sent/received to/from the communication destination as follows.

| Bit Device |        |     |      |                             |     | Word Device |        |       |      |       |     |
|------------|--------|-----|------|-----------------------------|-----|-------------|--------|-------|------|-------|-----|
| ę          | Source | e   | De   | Destination Source Destinat |     |             | Source |       |      | ion   |     |
| Туре       | Start  | End | Туре | Start                       | End | Туре        | Start  | End   | Туре | Start | End |
| R          | 100    | 115 | Х    | 200                         | 217 | W           | 00100  | 00100 | D    | 200   | 200 |

| Setting Ite         | em                       |                |                         |                  |                  |                  |                                   |
|---------------------|--------------------------|----------------|-------------------------|------------------|------------------|------------------|-----------------------------------|
| Later               | ncy Time                 |                |                         |                  | Communication    | Desti            | nation Filter                     |
| Latency Time 0 s (0 |                          |                |                         | s to 255s)       | Show All         |                  | V 🗌 Hide F                        |
| Setting<br>No.      | Communication<br>Pattern | Communicatio   | n Setting:<br>erval(ms) |                  | Communi<br>(IF   | cation<br>9 Addr | Destination<br>ess)               |
|                     |                          |                | ,                       | Sou              | irce             | ->               | Destination                       |
| 1                   | Read                     | Fixed Interval | 100                     | KEYENCE(KV)(1    | 92.168.3.1       | ) ->             | Host Station(192 . 168 . 3 . 250) |
| 2                   | Write                    | Fixed Interval | 100                     | Host Station(192 | . 168 . 3 . 250) | ->               | KEYENCE(KV)(192.168.3.1)          |

 Source
 ->
 Destination
 Found
 Source
 ->
 Destination

 Type
 Start
 End
 Type
 Start
 End
 Type
 Start
 End
 Type
 Start
 End
 Type
 Start
 End
 Type
 Start
 End
 Type
 Start
 End
 Type
 Start
 Start
 Type
 Start
 Type
 Start
 Type
 Start
 Type
 Start
 Start
 Type
 Start
 Start
 Type
 Start
 Start
 Start
 Start
 Start
 Start
 Start
 Start
 Start
 Start
 Start
 Start
 Start
 Start
 Start
 Start
 Start
 Start
 Start
 Start
 Start
 Start
 Start
 Start
 Start
 Start
 Start
 Start
 Start
 Start
 Start
 Start
 Start
 Start
 Start
 Start
 Start
 Start
 Start
 Start
 Start
 Start
 Start
 Start

200 217 1 W

Word Device

00100 00100 -> D

Destination

**12.** Set the communication pattern and communication destination for Setting No.2 as follows in the same way of Setting No.1.

**Communication Pattern: Write** Device Type: KEYENCE(KV series) IP Address: 192.168.3.1 Host Station Port No.: 5571

**13.** Set the devices for Setting No.2 as follows.

| Bit Device |       |     |             |       |     |        | Word Device |     |             |       |       |  |
|------------|-------|-----|-------------|-------|-----|--------|-------------|-----|-------------|-------|-------|--|
| Source     |       |     | Destination |       |     | Source |             |     | Destination |       |       |  |
| Туре       | Start | End | Туре        | Start | End | Туре   | Start       | End | Туре        | Start | End   |  |
| х          | 100   | 117 | R           | 0     | 15  | D      | 100         | 100 | W           | 00000 | 00000 |  |

- **14.** Click the [Apply] button after setting.
- **15.** The set parameters are written to the CPU module. Then reset or power off and on the CPU module.

| Bit Device |        |       |     |             |      |       |        |        | W      | /ord De | vice  | е           |      |       |       |
|------------|--------|-------|-----|-------------|------|-------|--------|--------|--------|---------|-------|-------------|------|-------|-------|
|            | Source |       |     | Destination |      |       | Delate |        | Source |         |       | Destination |      |       |       |
| nts        | Туре   | Start | End | ->          | Туре | Start | End    | Foints | Туре   | Start   | End   | ~           | Туре | Start | End   |
| 16         | R      | 100   | 115 | ->          | Х    | 200   | 217    | 1      | W      | 00100   | 00100 | ->          | D    | 200   | 200   |
| 16         | Х      | 100   | 117 | ->          | R    | 0     | 15     | 1      | D      | 100     | 100   | ->          | W    | 00000 | 00000 |

Poi

# **4. OPERATION CHECK**

Check whether the FX5U-32MT/ES and KV-8000 communicate successfully in the simple CPU communication. If an error occurs, refer to the following manuals.

- · Troubleshooting in the MELSEC iQ-F FX5 User's Manual (Ethernet Communication)
- · List of PLC Unit Errors in the KV-8000 Series User's Manual

### 4.1 Operation Example

The specified bit device value or word device value is periodically communicated between the FX5U-32MT/ES and the KV-8000. Check that the data is read/written correctly using the watch window of GX Works3 and the registration monitor window of KV STUDIO.

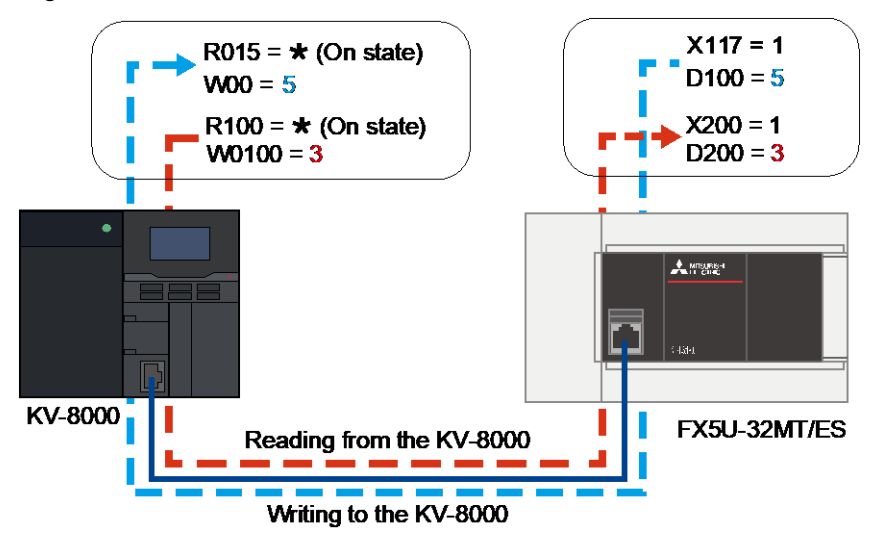

### 4.2 Check method

Check whether the device data is read/written by using the watch window of GX Works3 and the registration monitor window of the KV STUDIO.

| Watch I(Watching)         ■           Ill KON   1   FOF  3 /F ON/OFF toggle   2) Update |                                             |                       |                             |                                                                          |           |    | Start GX Works3. Select [View] $\rightarrow$ [Docking Window] $\rightarrow$ [Watch 1] to display the "Watch"                                     |
|-----------------------------------------------------------------------------------------|---------------------------------------------|-----------------------|-----------------------------|--------------------------------------------------------------------------|-----------|----|----------------------------------------------------------------------------------------------------|
| X117<br>D200<br>X200<br><                                                               | OFF<br>0<br>OFF                             | BIN<br>Decimal<br>BIN | Bit<br>Word [Signed]<br>Bit |                                                                          | v<br>     | 2. | widow.<br>Register D100. X117. D200. and X200 on the                                                                                             |
|                                                                                         |                                             |                       |                             |                                                                          |           |    | "Watch" window.                                                                                                    |
|                                                                                         |                                             |                       |                             |                                                                          |           | 3. | Select [Online] $\rightarrow$ [Watch] $\rightarrow$ [Start Watching].                                                                            |
| 듣 Registra                                                                              | tion monitor                                | un                    |                             | -                                                                        | □ X       | 4. | Start KV STUDIO. Select [Monitor/Simulator] $\rightarrow$ [Monitor mode] to set the monitor mode.                                                |
| Program/<br>Global<br>Global<br>Global<br>Global                                        | Unit Device<br>W00<br>R015<br>W0100<br>R100 | Ref. destinat         | ion Current value           | Display format<br>0 DEC 16BIT<br>1-bit BIN<br>0 DEC 16BIT<br>- 1-bit BIN | Set value | 5. | Select [Monitor/Simulator] $\rightarrow$ [Register monitor window] to display the "Registration monitor" window. Set W00, R015, W0100, and R100. |

#### Point

Set a device within the range of devices set in the simple CPU communication setting of GX Works3 on the window.

#### <GX Works3>

| Watch 1[Watching] |                          |                |               |         |   |  |  |  |
|-------------------|--------------------------|----------------|---------------|---------|---|--|--|--|
| HIPON   HPOFF     | 👫 ON/OFF toggle 🛛 😰 Upda | ate            |               |         |   |  |  |  |
| Name              | Current Value            | Display Format | Data Type     | English | ^ |  |  |  |
| D100              | 5                        | Decimal        | Word [Signed] |         |   |  |  |  |
| 👰 X117            | ON                       | BIN            | Bit           |         |   |  |  |  |
| D200              | 3                        | Decimal        | Word [Signed] |         |   |  |  |  |
| 👰 X200            | ON                       | BIN            | Bit           |         | ~ |  |  |  |
| <                 |                          |                |               | >       | 1 |  |  |  |

#### <KV STUDIO>

| ☴ Registration m | onitor  |                  |               |                |           |
|------------------|---------|------------------|---------------|----------------|-----------|
| 🍅 🔒 🐘 🖏          | k ⊞ ⊞ ∎ | <b>-</b>         |               |                |           |
| Program/Unit     | Device  | Ref. destination | Current value | Display format | Set value |
| Global           | W00     | -                | 5             | DEC 16BIT      |           |
| Global           | R015    | -                | *             | 1-bit BIN      |           |
| Global           | W0100   | -                | 3             | DEC 16BIT      |           |
| Global           | R100    | -                | *             | 1-bit BIN      |           |
|                  |         |                  |               |                |           |
| <                |         |                  |               |                | >         |

- **6.** Check that the device data is written from the FX5U-32MT/ES to the KV-8000. In this manual, enter 5 to the current value of D100 and 1 to the current value of X117 in GX Works3.
- **7.** When W00 is 5 and R015 is ★ in KV STUDIO, the device data is written successfully.
- 8. Check that the device data is read from the KV-8000 to the FX5U-32MT/ES. In this manual, enter 3 to the current value of W0100 and double-click the current value of R100 and change it to ★ in KV STUDIO.
- **9.** When D200 is 3 and X200 is 1 in GX Works3, the device data is read successfully.

# REVISIONS

| Revision date | Revision | Description   |
|---------------|----------|---------------|
| January 2023  | A        | First edition |

## WARRANTY

Please confirm the following product warranty details before using this product.

- MELSEC iQ-F FX5S/FX5UJ/FX5U/FX5UC User's Manual (Hardware) [WARRANTY]
- Manual for KV series manufactured by KEYENCE CORPORATION used [WARRANTIES AND DISCLAIMERS]

## TRADEMARKS

The company names, system names and product names mentioned in this manual are either registered trademarks or trademarks of their respective companies. In some cases, trademark symbols are not specified in this manual.

| Country/Region | Sales office                                                                                                    | Tel/Fax                                            |
|----------------|----------------------------------------------------------------------------------------------------|----------------------------------------------------|
| USA            | MITSUBISHI ELECTRIC AUTOMATION, INC.<br>500 Corporate Woods Parkway, Vernon Hills, IL 60061, U.S.A.                                                                                                    | Tel : +1-847-478-2100<br>Fax : +1-847-478-2253     |
| Mexico         | MITSUBISHI ELECTRIC AUTOMATION, INC. Mexico Branch<br>Boulevard Miguel de Cervantes Saavedra 301, Torre Norte Piso 5, Ampliacion Granada,<br>Miguel Hidalgo, Ciudad de Mexico, Mexico, C.P.115200         | Tel : +52-55-3067-7512                             |
| Brazil         | MITSUBISHI ELECTRIC DO BRASIL COMERCIO E SERVICOS LTDA.<br>Avenida Adelino Cardana, 293, 21 andar, Bethaville, Barueri SP, Brasil                                                                         | Tel : +55-11-4689-3000<br>Fax : +55-11-4689-3016   |
| Germany        | MITSUBISHI ELECTRIC EUROPE B.V. German Branch<br>Mitsubishi-Electric-Platz 1, 40882 Ratingen, Germany                                                                                                    | Tel : +49-2102-486-0<br>Fax : +49-2102-486-7780    |
| UK             | MITSUBISHI ELECTRIC EUROPE B.V. UK Branch<br>Travellers Lane, UK-Hatfield, Hertfordshire, AL10 8XB, U.K.                                                                                                  | Tel : +44-1707-28-8780<br>Fax : +44-1707-27-8695   |
| Ireland        | MITSUBISHI ELECTRIC EUROPE B.V. Irish Branch<br>Westgate Business Park, Ballymount, Dublin 24, Ireland                                                                                                    | Tel : +353-1-4198800<br>Fax : +353-1-4198890       |
| Italy          | MITSUBISHI ELECTRIC EUROPE B.V. Italian Branch<br>Centro Direzionale Colleoni - Palazzo Sirio, Viale Colleoni 7, 20864 Agrate Brianza (MB), Italy                                                         | Tel : +39-039-60531<br>Fax : +39-039-6053-312      |
| Spain          | MITSUBISHI ELECTRIC EUROPE, B.V. Spanish Branch<br>Carretera de Rubi, 76-80-Apdo. 420, E-08190 Sant Cugat del Valles (Barcelona), Spain                                                                   | Tel : +34-935-65-3131<br>Fax : +34-935-89-1579     |
| France         | MITSUBISHI ELECTRIC EUROPE B.V. French Branch<br>25, Boulevard des Bouvets, 92741 Nanterre Cedex, France                                                                                                  | Tel : +33-1-55-68-55-68<br>Fax : +33-1-55-68-57-57 |
| Czech Republic | MITSUBISHI ELECTRIC EUROPE B.V. Czech Branch, Prague Office<br>Pekarska 621/7, 155 00 Praha 5, Czech Republic                                                                                             | Tel : +420-255-719-200                             |
| Poland         | MITSUBISHI ELECTRIC EUROPE B.V. Polish Branch<br>ul. Krakowska 48, 32-083 Balice, Poland                                                                                                    | Tel : +48-12-347-65-00                             |
| Sweden         | MITSUBISHI ELECTRIC EUROPE B.V. (Scandinavia)<br>Hedvig Mollersgata 6, 223 55 Lund, Sweden                                                                                                    | Tel : +46-8-625-10-00<br>Fax : +46-46-39-70-18     |
| Russia         | MITSUBISHI ELECTRIC (RUSSIA) LLC St. Petersburg Branch<br>Piskarevsky pr. 2, bld 2, lit "Sch", BC "Benua", office 720; 195027 St. Petersburg, Russia                                                      | Tel : +7-812-633-3497<br>Fax : +7-812-633-3499     |
| Turkey         | MITSUBISHI ELECTRIC TURKEY A.S. Umraniye Branch<br>Serifali Mah. Kale Sok. No:41 34775 Umraniye - Istanbul, Turkey                                                                                        | Tel : +90-216-969-2500<br>Fax : +90-216-661-4447   |
| UAE            | MITSUBISHI ELECTRIC EUROPE B.V. Dubai Branch<br>Dubai Silicon Oasis, P.O.BOX 341241, Dubai, U.A.E.                                                                                                    | Tel : +971-4-3724716<br>Fax : +971-4-3724721       |
| South Africa   | ADROIT TECHNOLOGIES<br>20 Waterford Office Park, 189 Witkoppen Road, Fourways, South Africa                                                                                                    | Tel : +27-11-658-8100<br>Fax : +27-11-658-8101     |
| China          | MITSUBISHI ELECTRIC AUTOMATION (CHINA) LTD.<br>Mitsubishi Electric Automation Center, No.1386 Hongqiao Road, Shanghai, China                                                                              | Tel : +86-21-2322-3030<br>Fax : +86-21-2322-3000   |
| Taiwan         | SETSUYO ENTERPRISE CO., LTD.<br>6F, No.105, Wugong 3rd Road, Wugu District, New Taipei City 24889, Taiwan                                                                                                 | Tel : +886-2-2299-2499<br>Fax : +886-2-2299-2509   |
| Korea          | MITSUBISHI ELECTRIC AUTOMATION KOREA CO., LTD.<br>7F to 9F, Gangseo Hangang Xi-tower A, 401, Yangcheon-ro, Gangseo-Gu, Seoul 07528, Korea                                                                 | Tel : +82-2-3660-9569<br>Fax : +82-2-3664-8372     |
| Singapore      | MITSUBISHI ELECTRIC ASIA PTE. LTD.<br>307 Alexandra Road, Mitsubishi Electric Building, Singapore 159943                                                                                                  | Tel : +65-6473-2308<br>Fax : +65-6476-7439         |
| Thailand       | MITSUBISHI ELECTRIC FACTORY AUTOMATION (THAILAND) CO., LTD.<br>12th Floor, SV.City Building, Office Tower 1, No. 896/19 and 20 Rama 3 Road,<br>Kwaeng Bangpongpang, Khet Yannawa, Bangkok 10120, Thailand | Tel : +66-2682-6522-31<br>Fax : +66-2682-6020      |
| Vietnam        | MITSUBISHI ELECTRIC VIETNAM COMPANY LIMITED<br>Unit 01-04, 10th Floor, Vincom Center, 72 Le Thanh Ton Street, District 1, Ho Chi Minh City, Vietnam                                                       | Tel : +84-28-3910-5945<br>Fax : +84-28-3910-5947   |
| Indonesia      | PT. MITSUBISHI ELECTRIC INDONESIA<br>Gedung Jaya 8th Floor, JL. MH. Thamrin No.12, Jakarta Pusat 10340, Indonesia                                                                                         | Tel : +62-21-31926461<br>Fax : +62-21-31923942     |
| India          | MITSUBISHI ELECTRIC INDIA PVT. LTD. Pune Branch<br>Emerald House, EL-3, J Block, M.I.D.C., Bhosari, Pune-411026, Maharashtra, India                                                                       | Tel : +91-20-2710-2000<br>Fax : +91-20-2710-2100   |
| Australia      | MITSUBISHI ELECTRIC AUSTRALIA PTY. LTD.<br>348 Victoria Road, P.O. Box 11, Rydalmere, N.S.W 2116, Australia                                                                                               | Tel : +61-2-9684-7777<br>Fax : +61-2-9684-7245     |

# MITSUBISHI ELECTRIC CORPORATION HEAD OFFICE: TOKYO BLDG., 2-7-3, MARUNOUCHI, CHIYODA-KU, TOKYO 100-8310, JAPAN